## Instal·lar Wine al Ubuntu

*El <u>Wine</u> es una aplicació per poder executar programes de güindous amb l'Ubuntu. El primer es prepara Ubuntu per poder instal·lar el Wine, per això anirem a "aplicacions" i clickarem a "afegeix/elimina"* 

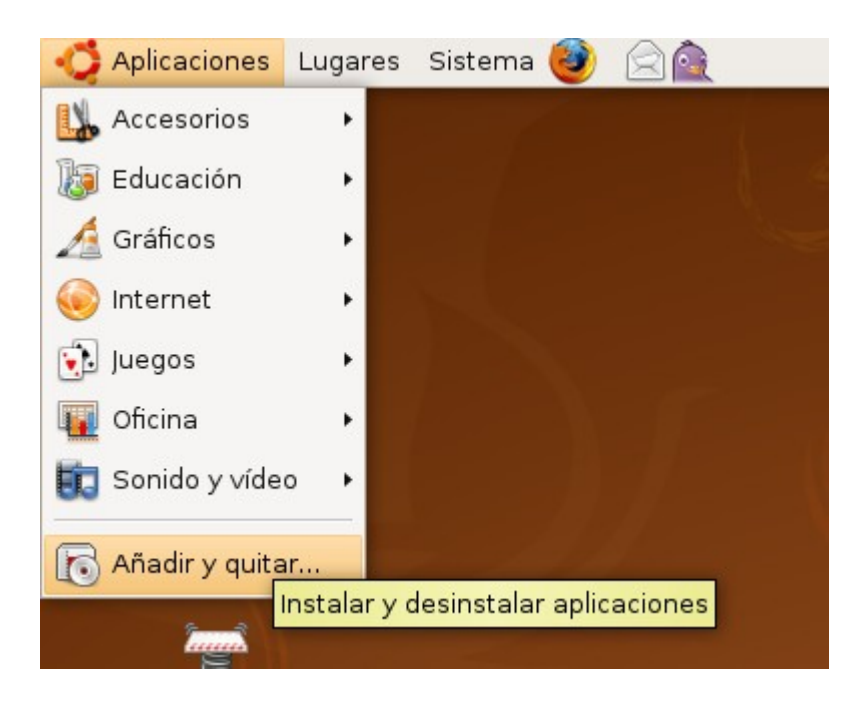

Del menú desplegable superior seleccionarem "totes les aplicacions lliures"

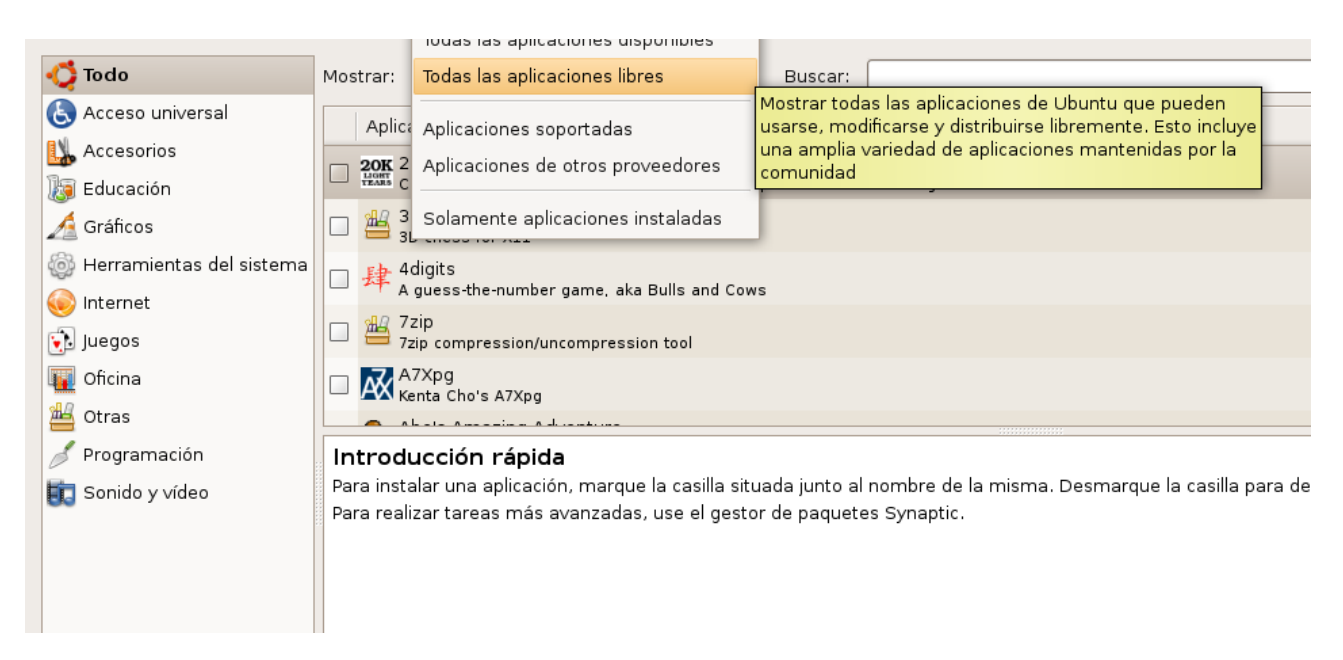

En quan acabi l'actualització tanquem la finestra.

Ja tenim Ubuntu a punt per instal·lar el Wine, ara anem per obrir una terminal (es pot instal·lar de forma gràfica utilitzant les finestres i els programes, però des de el començament intento acostumar-me a la linea de comandes) des de "aplicacions/accessoris/terminal"

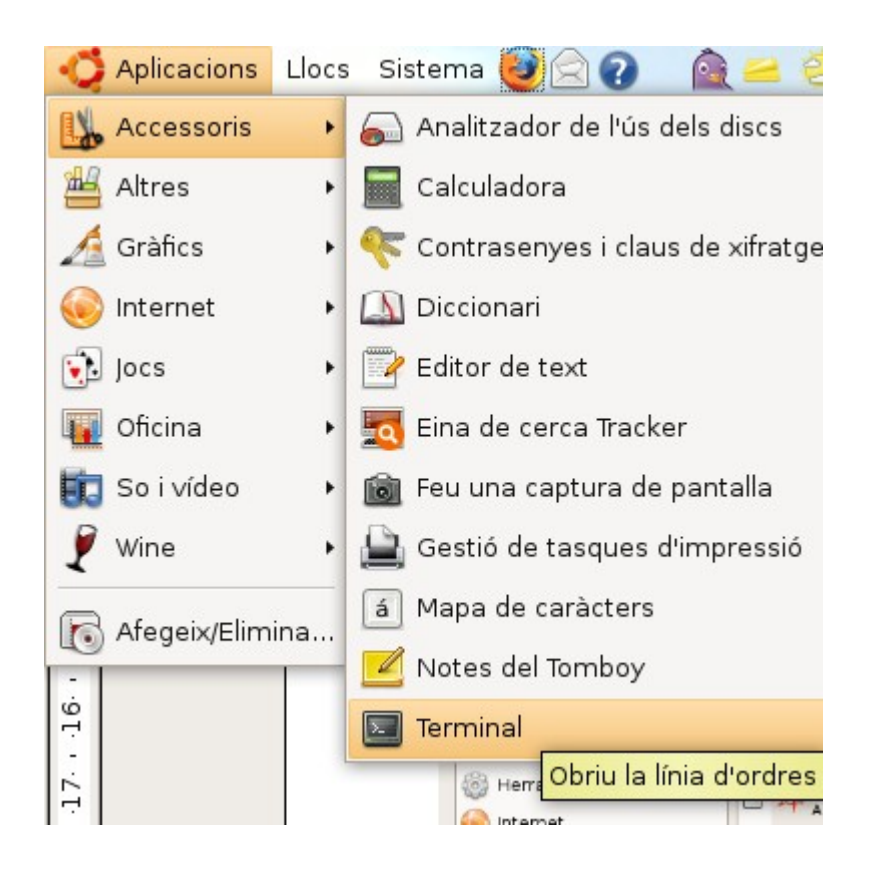

I escrivim el terminal la següent ordre "sudo aptitude install wine"

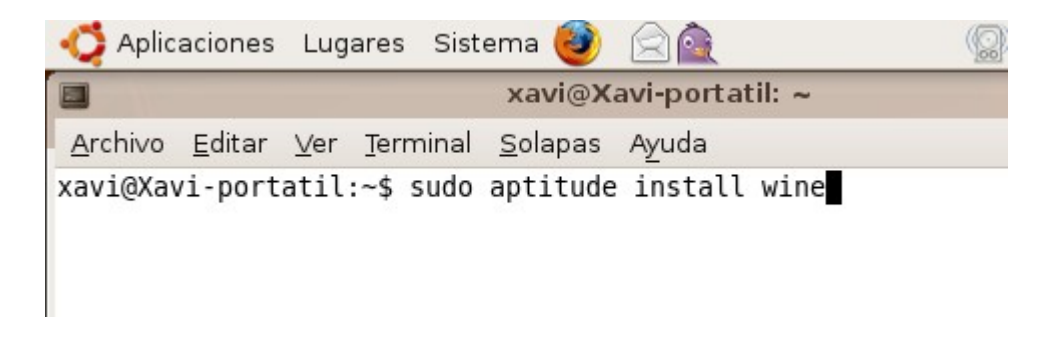

Ens sol·licitara la contrasenya (una dada curiosa quant escrivim la contrasenya el curso no es mou i no mostra res, però si que escriu) i s'instal·la el Wine

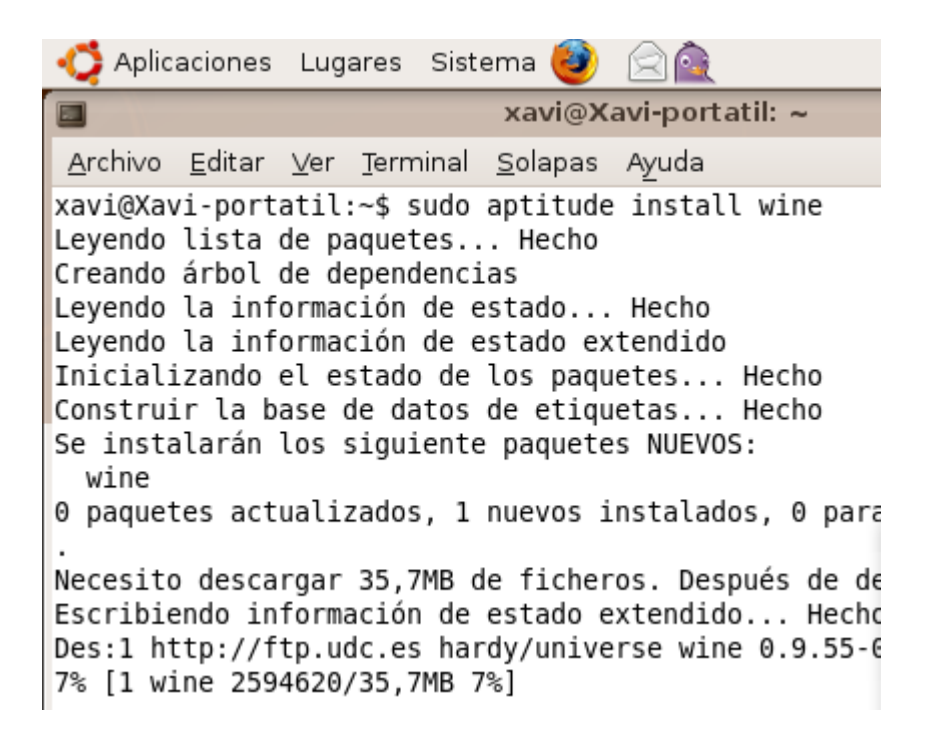

Si volem instal·lar qualsevol altre programari actuarem de la mateixa manera, exemple per instal·lar el amsn que es un client de missatgeria instantània per contes de hotmail a la terminal posarem "sudo aptitude install amsn" on sudo es el permís per poder executar ordres, aptitude es el programa que instal·la ( hi ha d'altres però aptitude instal·la també i de forma automàtica altre paquets de programari que puguin ésser necessaris), install es l'ordre per instal·lar i amsn es el programari que volem instal·lar

```
Aplicaciones Lugares Sistema
                            xavi@Xavi-portatil: ~
Archivo Editar Ver Terminal Solapas Ayuda
xavi@Xavi-portatil:~$ sudo aptitude install wine
Leyendo lista de paquetes... Hecho
Creando árbol de dependencias
Leyendo la información de estado... Hecho
Leyendo la información de estado extendido
Inicializando el estado de los paquetes... Hecho
Construir la base de datos de etiquetas... Hecho
Se instalarán los siguiente paquetes NUEVOS:
 wine
0 paquetes actualizados, 1 nuevos instalados, 0 par
Necesito descargar 35,7MB de ficheros. Después de d
Escribiendo información de estado extendido... Hech
Des:1 http://ftp.udc.es hardy/universe wine 0.9.55-
Descargados 35,7MB en 5min31s (108kB/s).
Seleccionando el paquete wine previamente no selecc
(Levendo la base de datos ...
133311 ficheros y directorios instalados actualment
Desempaquetando wine (de .../wine 0.9.55-Oubuntul i
Configurando wine (0.9.55-Oubuntu1) ...
Processing triggers for libc6 ...
ldconfig deferred processing now taking place
Levendo lista de paquetes... Hecho
Creando árbol de dependencias
Leyendo la información de estado... Hecho
Leyendo la información de estado extendido
Inicializando el estado de los paquetes... Hecho
Escribiendo información de estado extendido... Hech
Construir la base de datos de etiquetas... Hecho
xavi@Xavi-portatil:~$
```

Ja tenim el Wine instal·lat per comprovar-ho nomes he de anar al menú aplicacions i l'ultima obsio que hi trobarem serà Wine

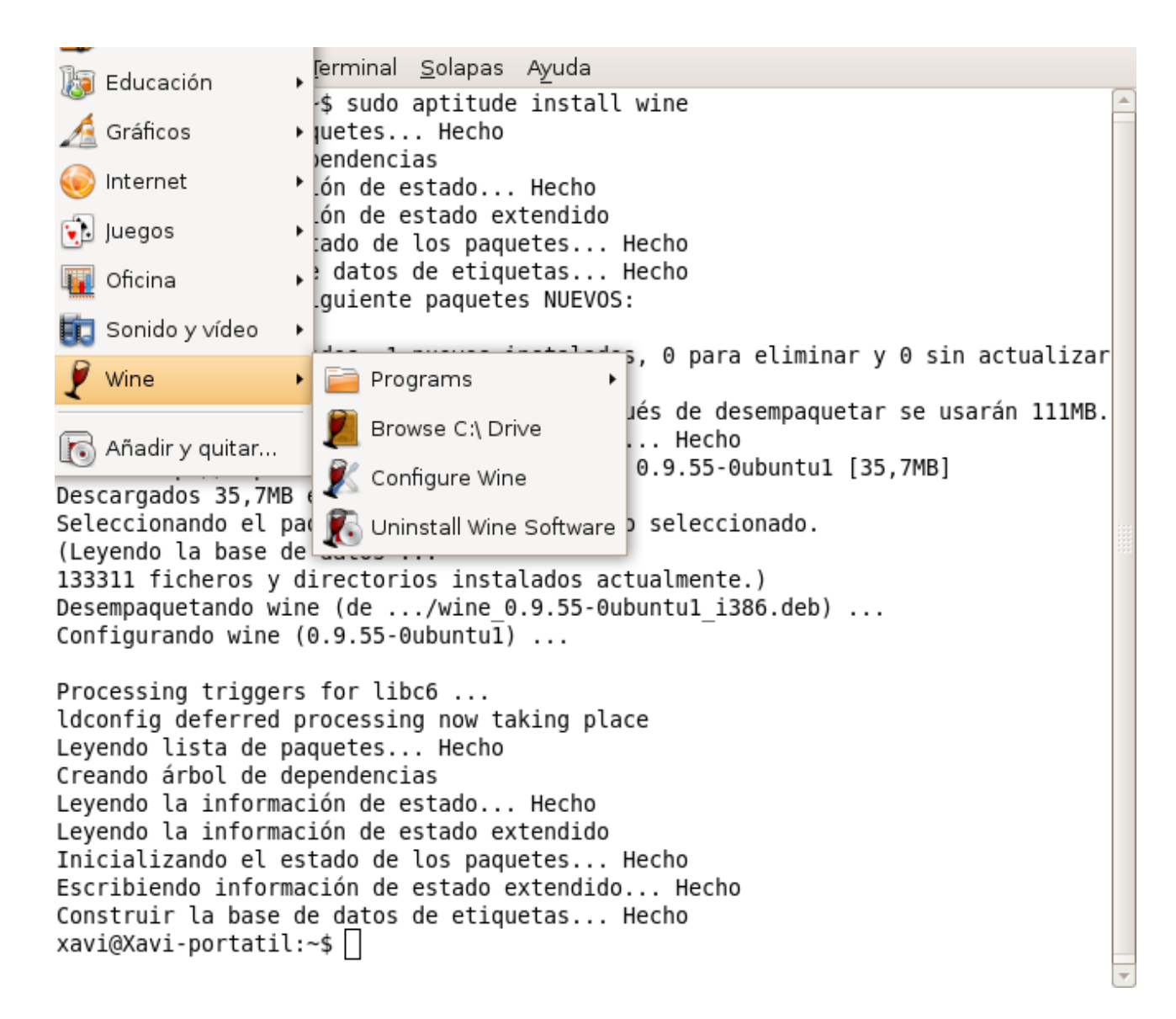

Per instal·lar programari al Wine, procedirem a copia el arxiu executable (.exe) del programa que volem instal·lar a la carpeta oculta que s'anomena (.wine) que es troba a la carpeta personal i ho farem de la següent manera obrirem la "carpeta personal"

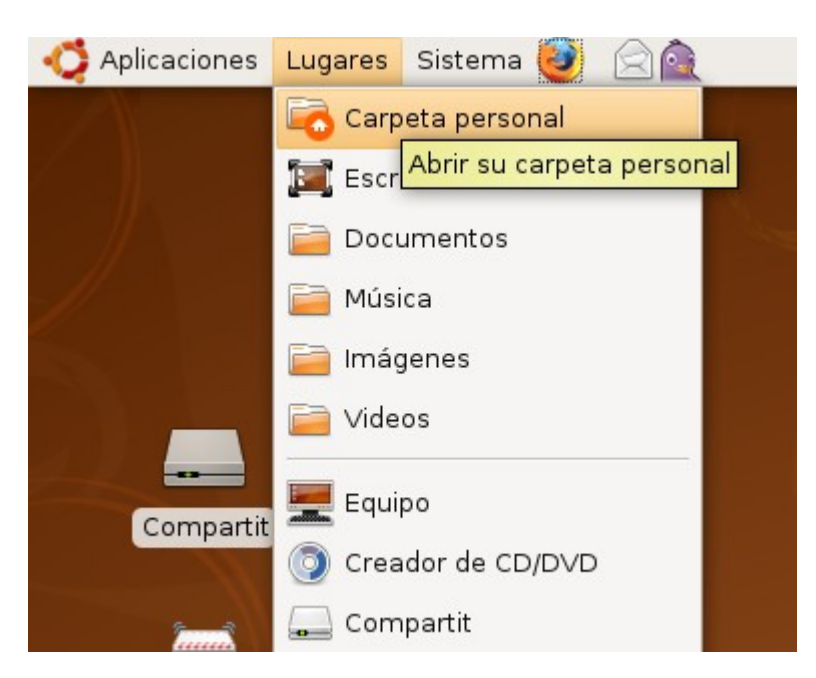

Un cop oberta la carpeta anirem a "visualitzar" i seleccionarem "mostra arxius ocults"

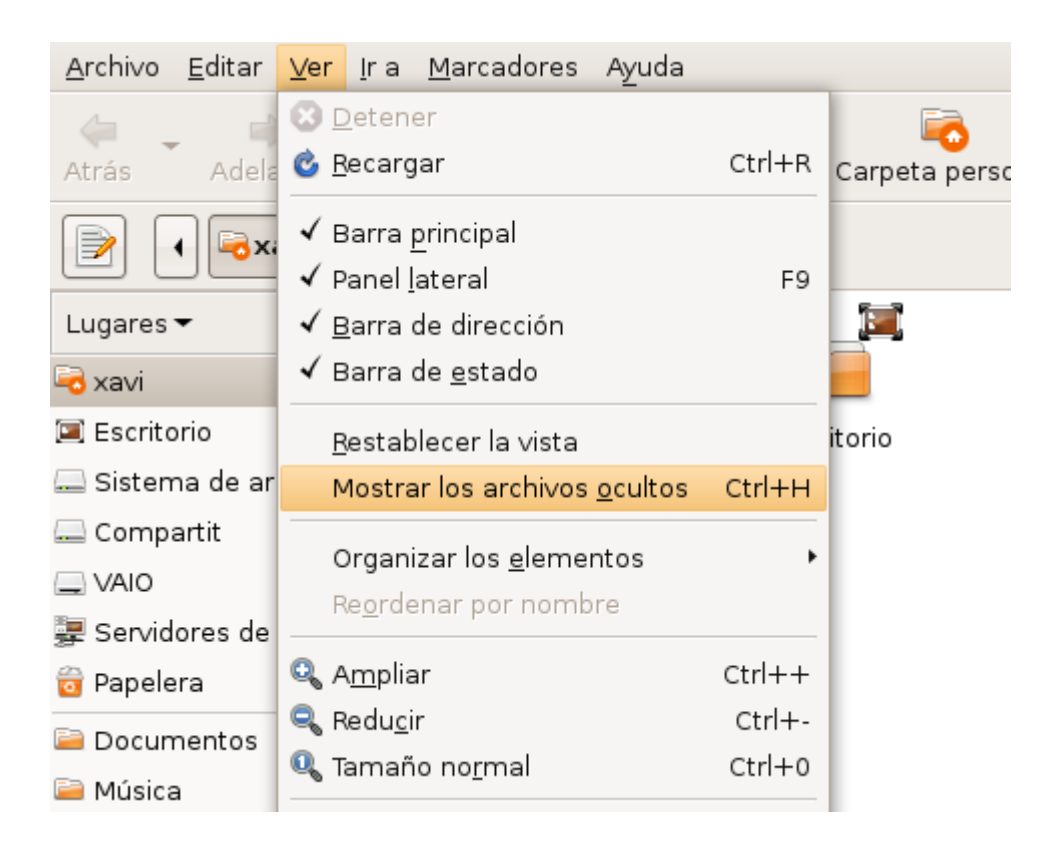

I trobarem la carpeta oculta anomenada (.wine) el punt devant del nom es la condicio d'oculta

| 🛟 Aplicacions Llocs                            | Sistema 🕹 🗟 👔 🏻 👔                 | 🗟 😑 🥺 21 °C 🔮                   | ; ; ; ; ; ; ; ; ; ; ; ; ; ; ; ; ; ; ; | 📝 dt, 8 de jul, 18 |
|------------------------------------------------|-----------------------------------|---------------------------------|---------------------------------------|--------------------|
|                                                |                                   | xavi - Nav                      | regador de fitxers                    |                    |
| <u>F</u> itxer <u>E</u> dita <u>V</u> isualitz | za Vé <u>s A</u> dreces d'interès | Ajuda                           |                                       |                    |
| Enrere Endavant                                | - 🔒 🔀<br>Amunt Atura              | Contractualitza Actualitza Pers | onal Ordinador Cerca                  |                    |
| 📝 🖌 🗟 xavi                                     |                                   |                                 |                                       | Q                  |
| Llocs 🕶 🛛 🛛                                    |                                   |                                 |                                       |                    |
| 🗟 xavi                                         |                                   |                                 |                                       |                    |
| 🖼 Escriptori                                   | .mozilla                          | .nautilus                       | .openoffice.org2                      | .pulse             |
| 🔜 Sistema de fitxers<br>🚨 XAVI 4 GB            |                                   |                                 |                                       |                    |
| 🚍 Temporals                                    | .qt                               | .ssh                            | .sudoku                               | .themes            |
| 🚍 Descargas<br>🚍 Windows SO                    |                                   |                                 |                                       |                    |
| 擇 Servidors de xarxa<br>词 Paperera             | .transmission                     | .tsclient                       | update-manager-<br>core               | .update-notifier   |
| 🗎 Documents<br>🗎 Música                        |                                   |                                 |                                       |                    |
| 逼 Imatges                                      | .vnc                              | .w3m                            | .wapi                                 | wine               |
| 🗎 Vídeos                                       | RECECCE                           |                                 | perscallo                             | perso              |

*Dins de la carpeta (.wine) trobarem una carpeta anomenada (drive\_c) que representa el disc dur C (virtual)* 

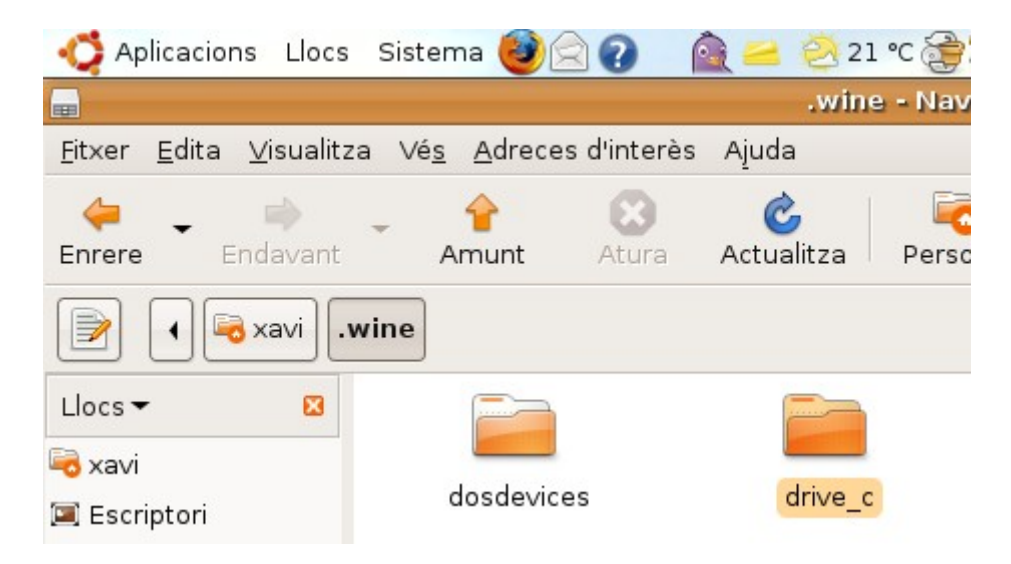

I dins de la carpeta en questio trobarem la carpeta (güindous) on s'ha de copia el arxiu executable que volem instal·lar

| 🛟 Aplicacions Llocs                           | s Sistema 🙋 🗟 🕢                  | 👰 🚄 🥺 21 °C 🎯 👼                     | 🥹 🖪 🛓 🕲 🧲        |
|-----------------------------------------------|----------------------------------|-------------------------------------|------------------|
|                                               |                                  | drive_c - Naveç                     | gador de fitxers |
| <u>F</u> itxer <u>E</u> dita <u>V</u> isualit | za Vé <u>s A</u> dreces d'interè | s Ajuda                             |                  |
| Enrere Endavant                               | - 🔶 🔀<br>Amunt Atura             | Contractualitza Actualitza Personal | Ordinador Cerc   |
| 📝 🖣 🗟 xavi                                    | .wine drive_c                    |                                     |                  |
| Llocs 👻 🛛 🔀                                   |                                  |                                     |                  |
| 🗟 xavi                                        |                                  |                                     |                  |
| 河 Escriptori                                  | Archivos de                      | Program Files                       | windows          |
| 🚐 Sistema de fitxers                          | programa                         |                                     |                  |

En aquest cas el programa que vull instal·lar es el "Cuadrantes" que serveix per realitzar horaris de treball per mesos

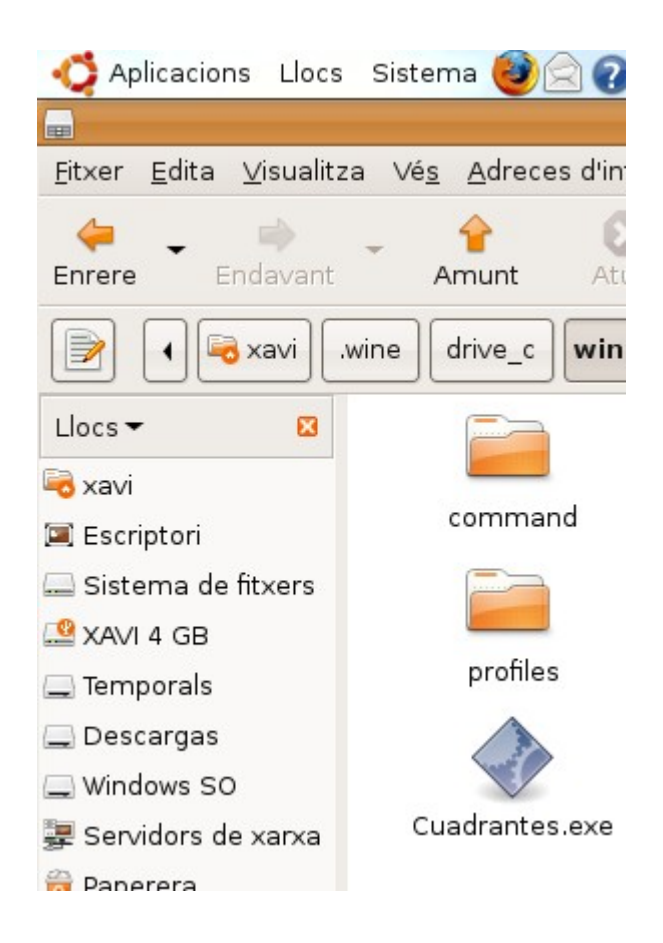

On cop em copiat el arxiu del executable a la carpeta que he comentat, procedirem a instal·lar el programari de la següent manera

Obrirem novament una terminal

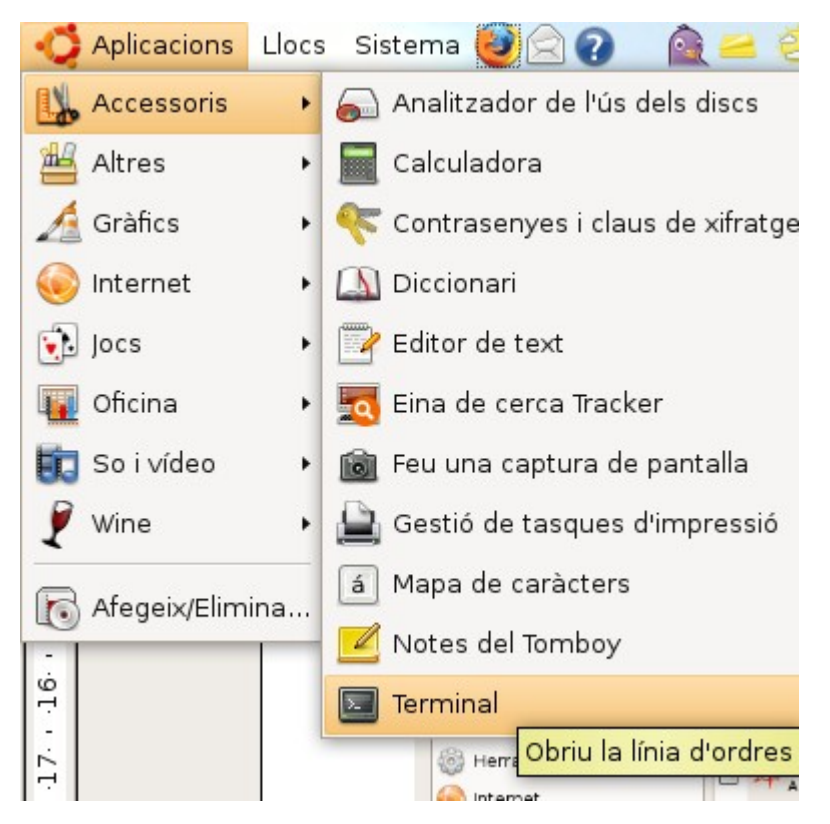

I teclegem "sudo wine Cuadrantes.exe", entrem la contrasenya I a continuació s'obrira un quadra de diàleg idèntic al de güindous per instal·lar el programari

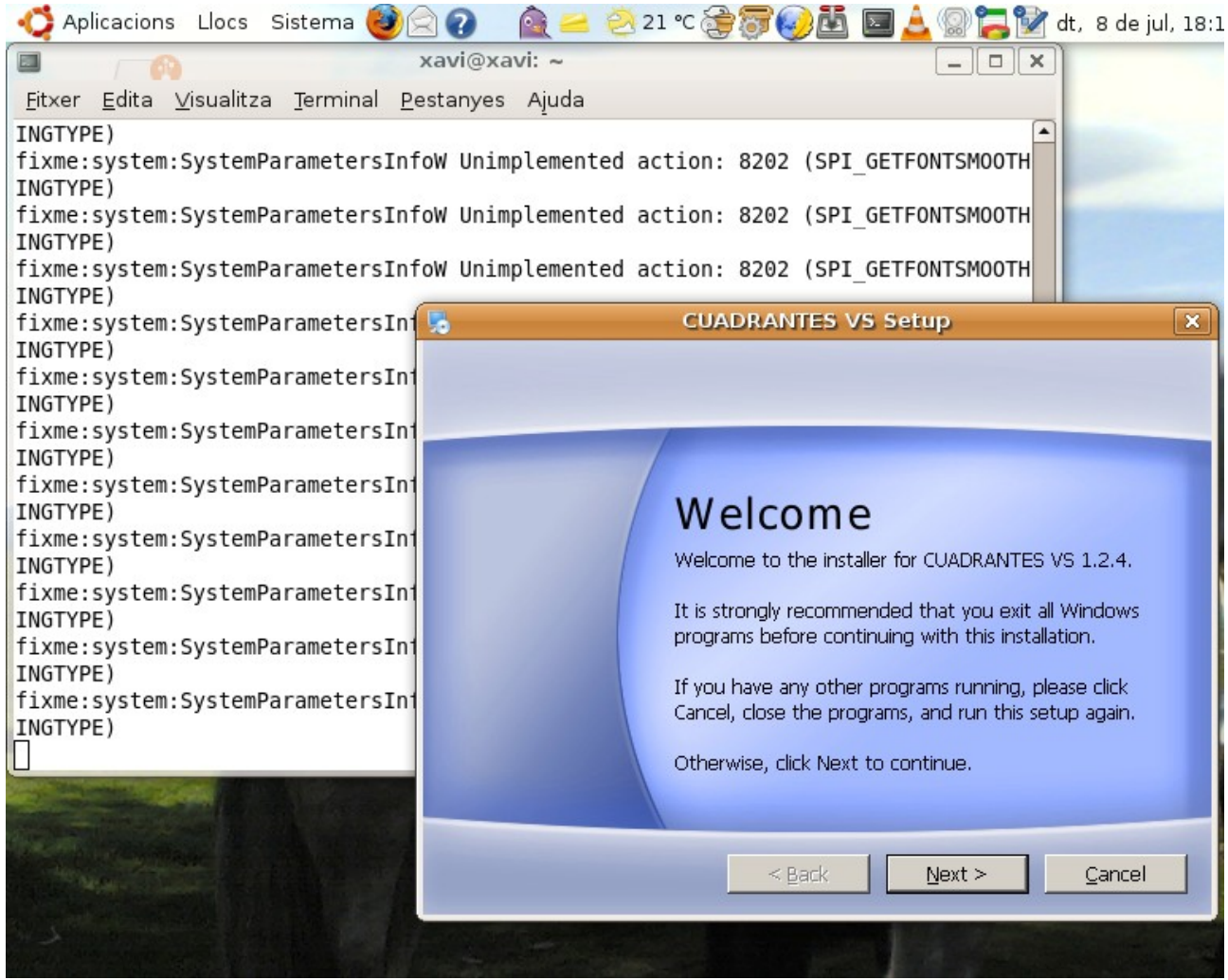

Procedim amb l'instal·lador seleccionar "Next"

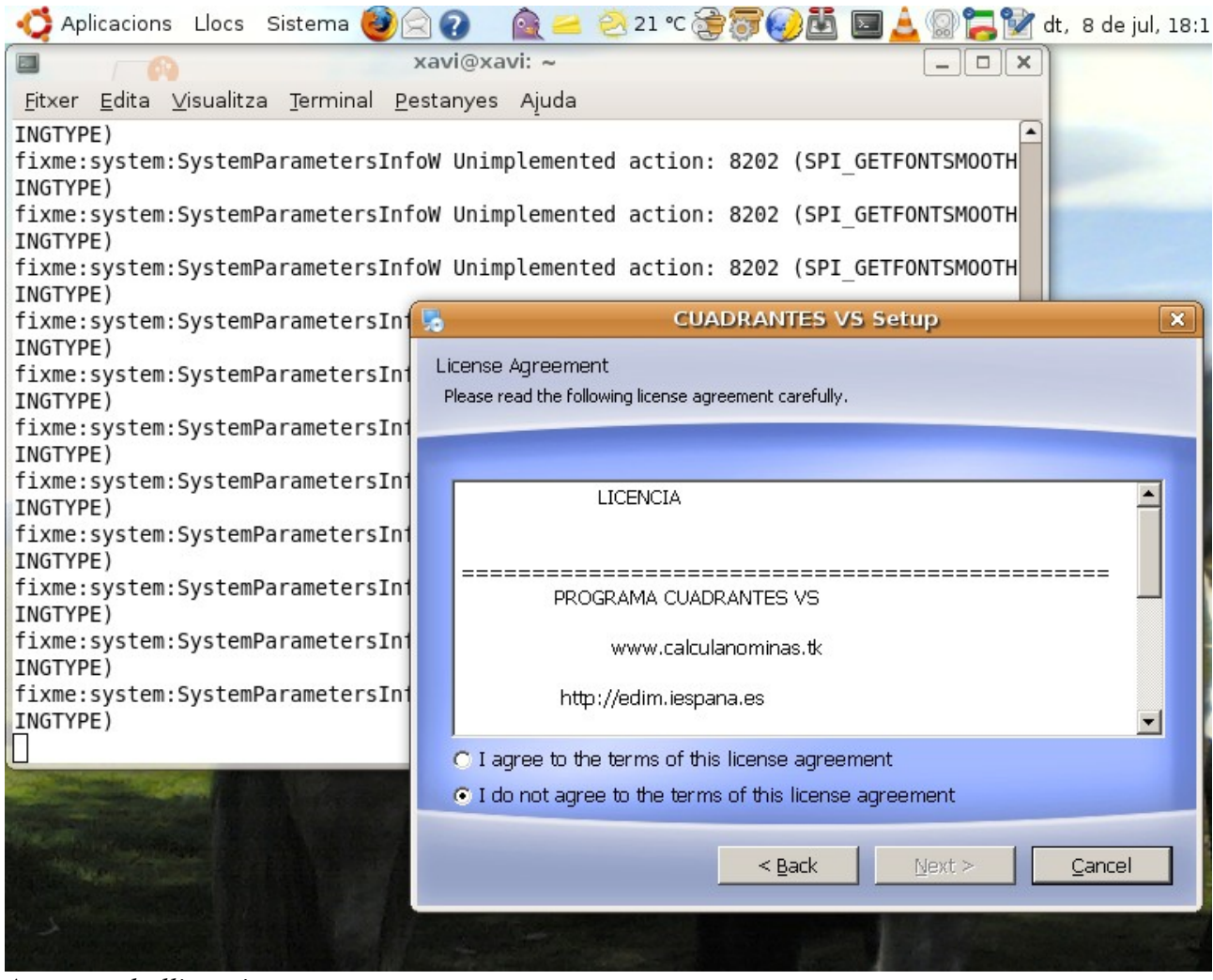

Acceptem la llicencia

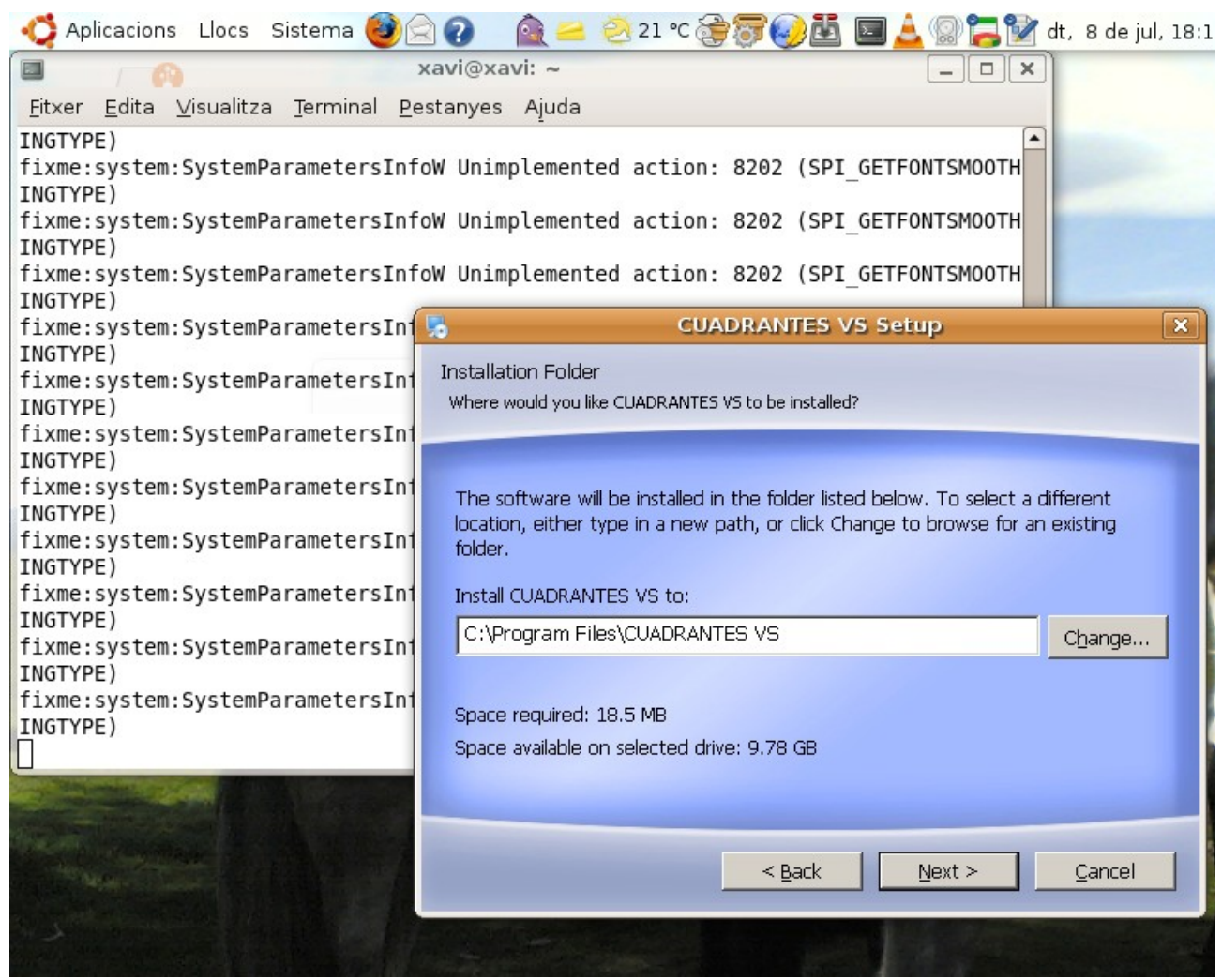

En recomana fer l'instal-lacio en el directori per defecte sinó podria ésser que dones errors al executa el programa

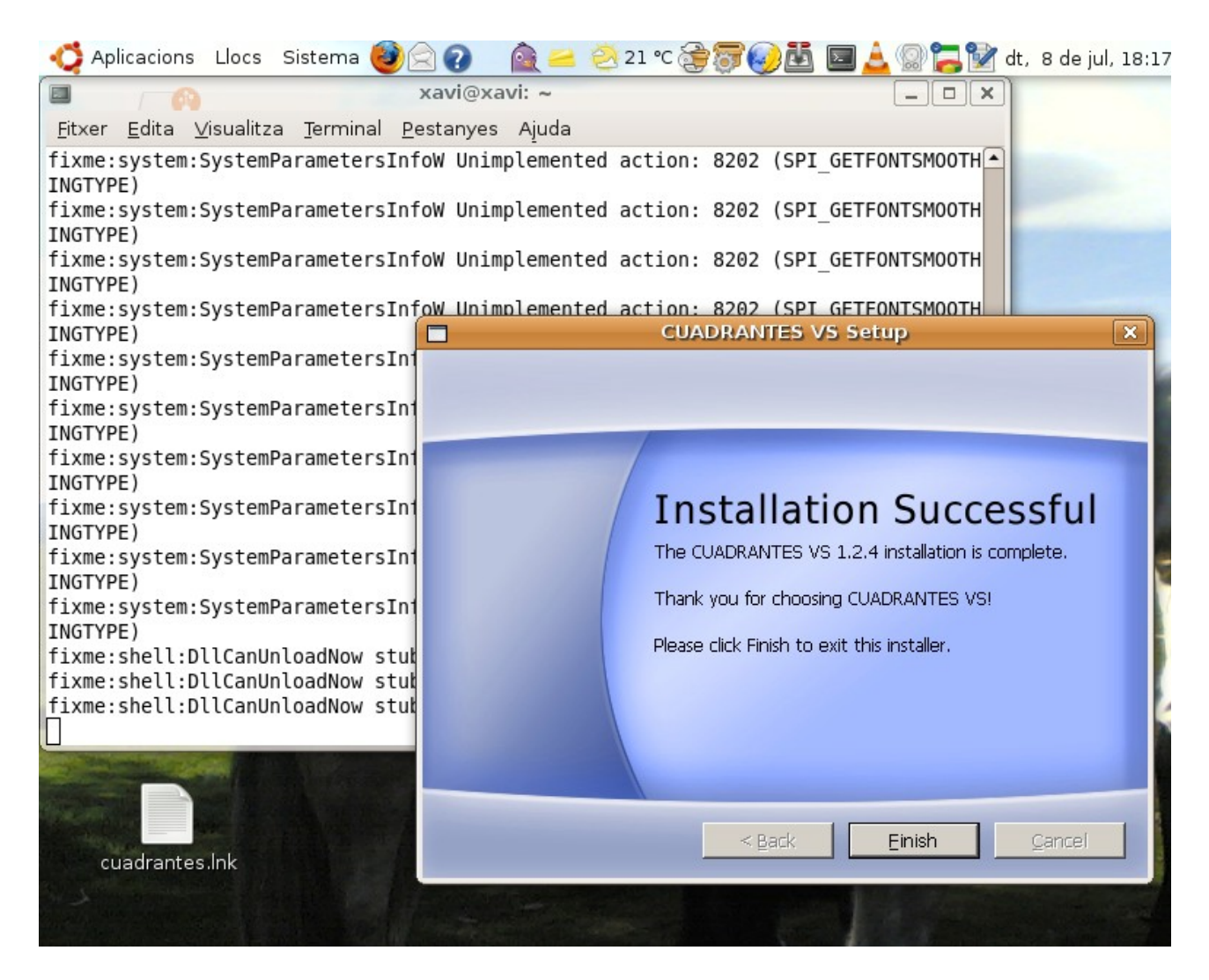

Per acabar seleccionem "Finish" i ja tenim la aplicació instal·lada sopusadament es crea un accés directa al escriptori però a mi personalment no em funciona però dins la carpeta anomenada "carpeta personal" si que hi ha el accés a al programari

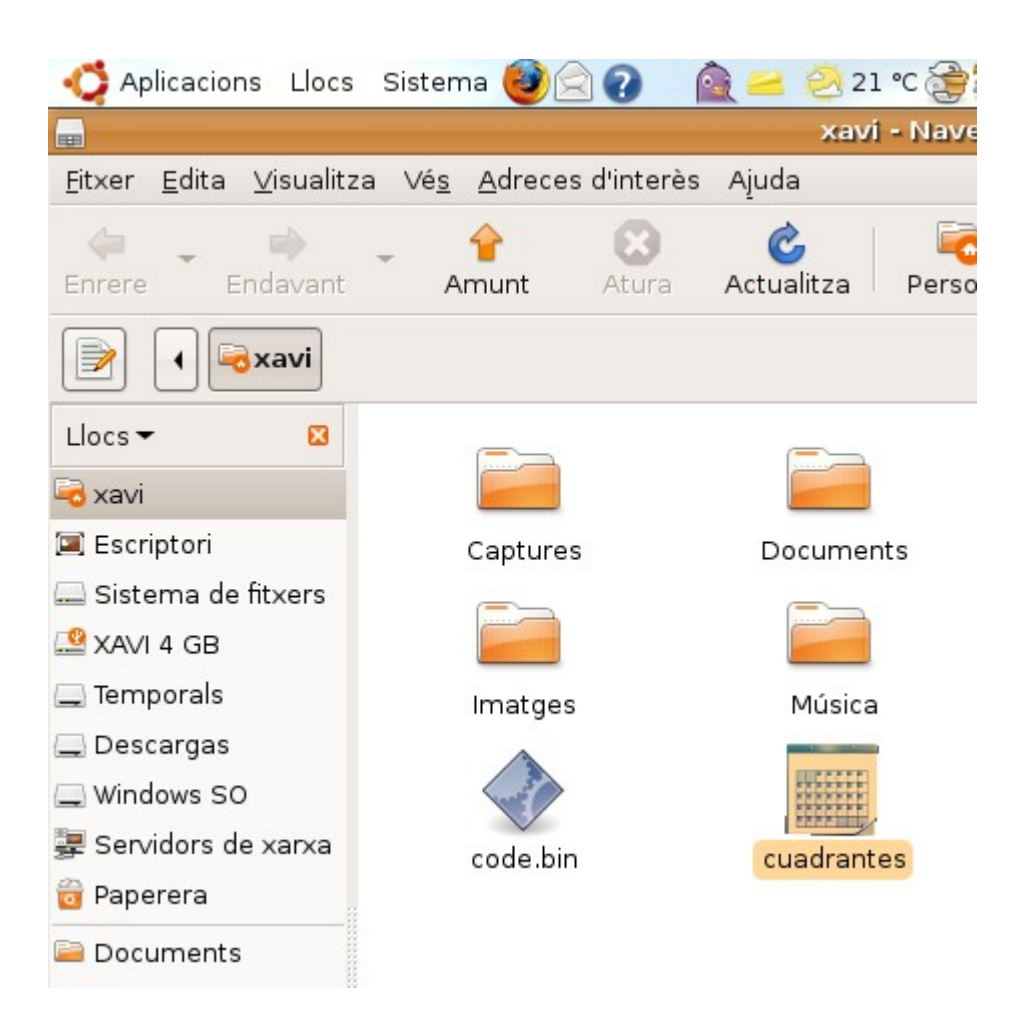

I si l'executem a de funcionar, tot i que pot haber-hi programari que necessiti llibreries en concret que també es poden instal·lar, però això son figues d'altre paner

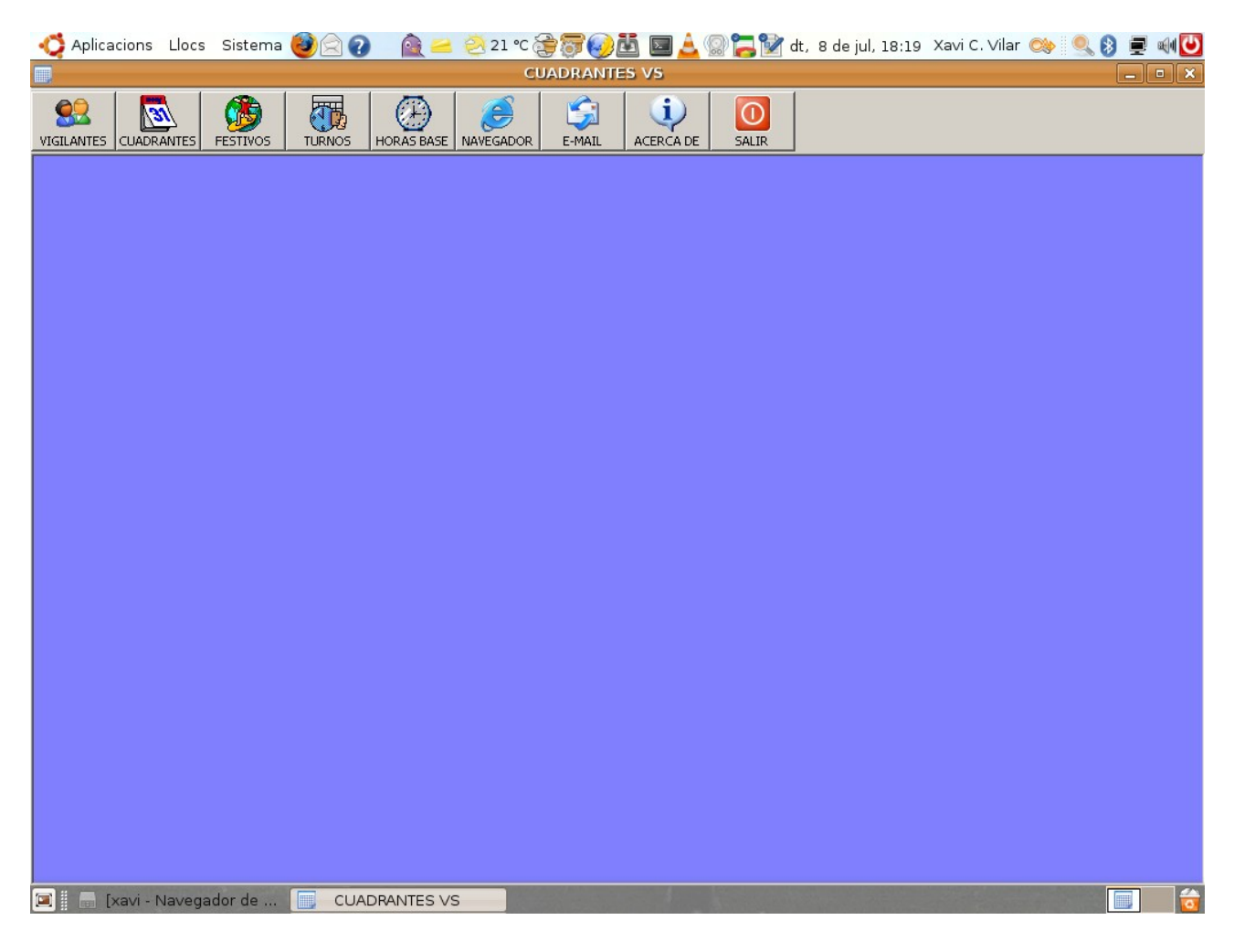

Xavi C. Vilar Tel: 649 83 7 606 i 60 90 350 59 <u>xavicvilar@gmail.com</u> <u>www.xavicvilar.org</u>